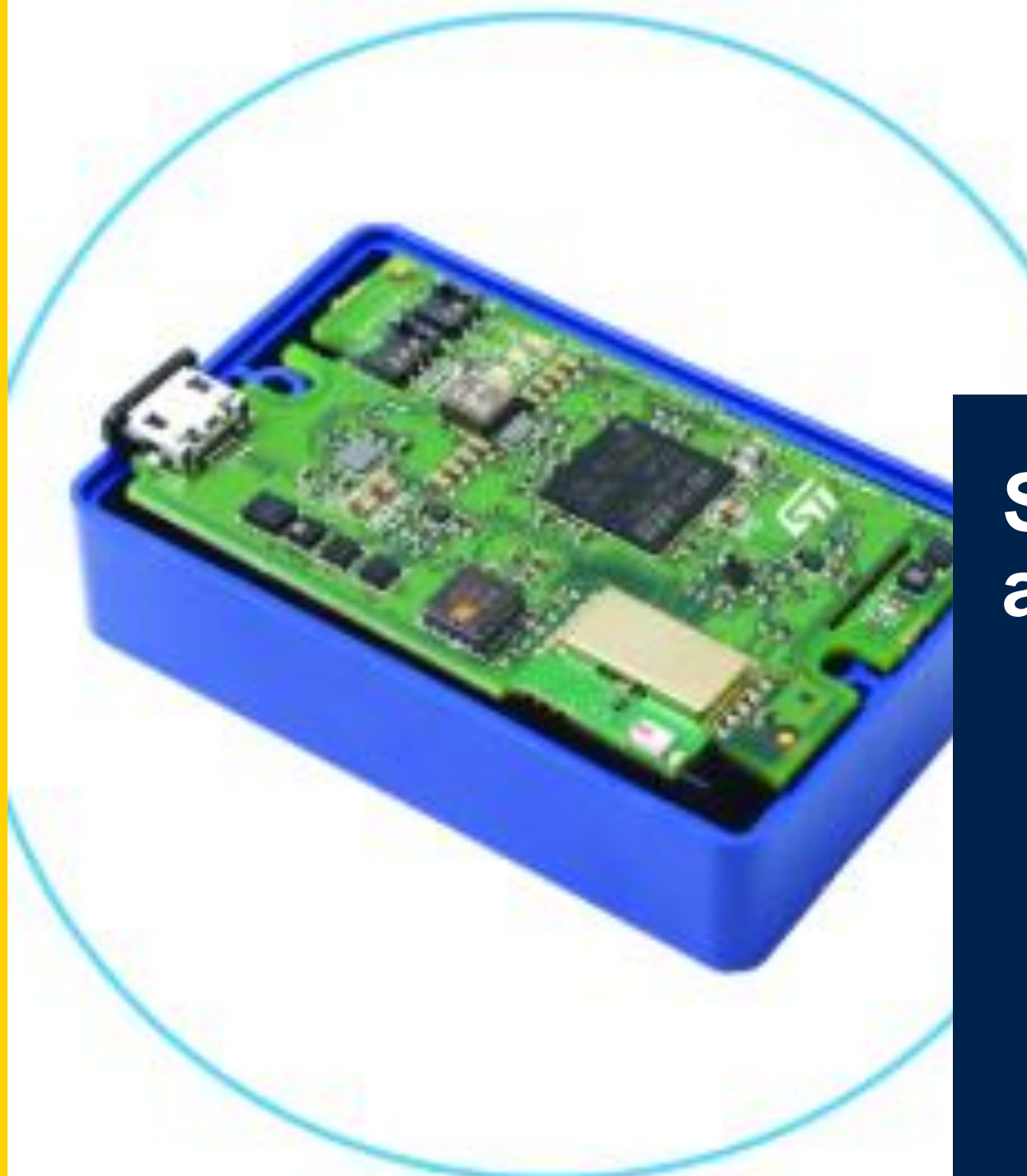

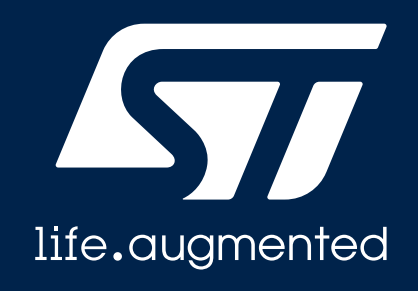

## SensorTile.Box recover and firmware upgrade

A safe procedure

#### Download the STM32CubeProgrammer on your PC

- Step 1: Go to STM32CubeProg st.com page
- Step 2: Get Software and download it
- (Step 2b: <u>Register/Login</u> on st.com)
- Step 3: Install it on you PC
  - You could need admin rights
  - If you have DFuSe driver installed, please uninstall
- Step 4: Launch the STM32Cube Programmer

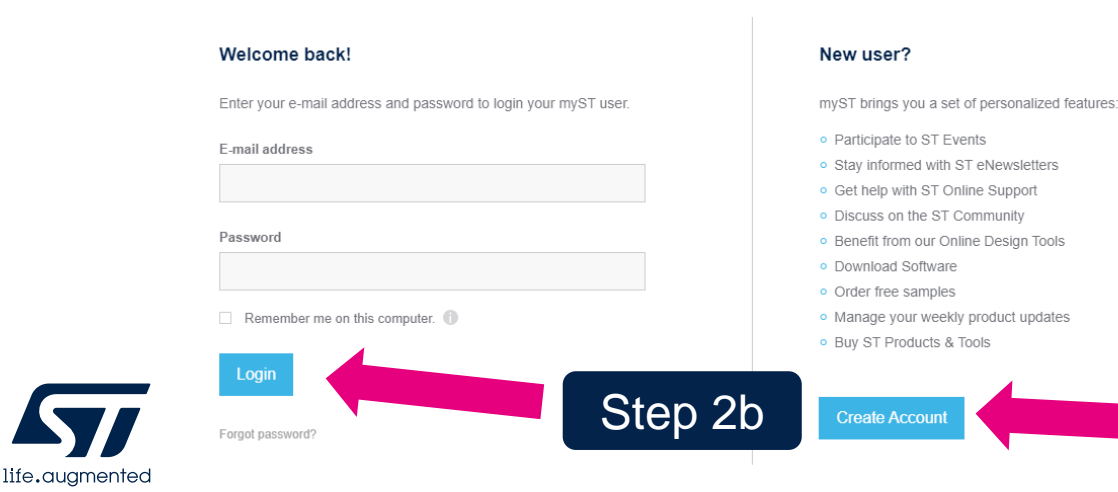

#### STM32CubeProg Save to myST ACTIVE STM32CubeProgrammer software for all STM32 Download databrief Get Software Document Tools & Software Overview Get Software Featured Videos Featured Products Latest from ST Step 2 Get Software Part Number ▲ General Description Software Version Download Previous versions STM32CubeProgrammer software for all STM32 STM32CubeProg 2.5.0 Get Software Select version 2

### Configure the SensorTile.box for direct firmware upgrade (DFU)

• **Step 0:** Download and unzip the *SensorTile.box\_V3p4p4\_BL.zip* file

Step 3b

- You can find this file attached to this post
- Step 1: Unscrew the box and extract the board
- Step 2: Disconnect the battery
- Step 3a: Press the BOOT button (
- Step 3b: ...plug the USB cable ( ) while keeping the BOOT button pressed
- Step 4: Release the BOOT button after the USB cable
   has been plugged

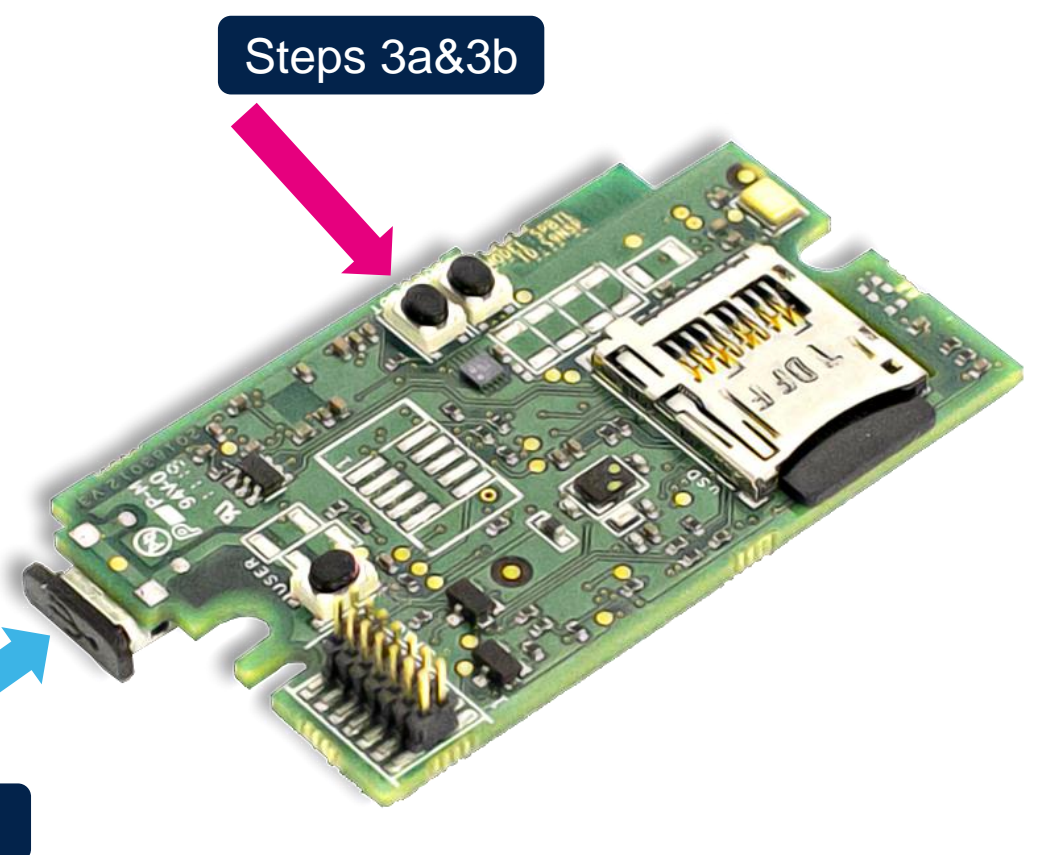

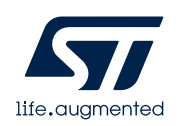

# **Configure the STM32 Programmer**

- Step 1: Select USB () and refresh the button shown in the pic ()
  - USB port name will appear

life.augmented

- Step 2: Press «Connect» button (
- Step 3: Press «Download» button (

|          | Memory & File                     | edition                            |           |          |          |                     |     |                     | Connected        |
|----------|-----------------------------------|------------------------------------|-----------|----------|----------|---------------------|-----|---------------------|------------------|
|          | Device memory                     | Open file +                        |           |          |          |                     |     | USB                 | Disconnec        |
|          | Addre 0x0800                      | 00000 💌 Si                         | 0x400     | Data wi  | 32-bit 💌 | Find Data Ox Read   | ÷   | USB co              | onfiguration     |
|          | Address                           | 0                                  | 4         | 8        | с        | ASCII               |     | Port                | USB1 -           |
| 20       | 0x08000000                        | 20000428                           | 08001795  | 08001759 | 0800175B | (Y[                 | â   | Serial number       |                  |
| В        | 0×08000010                        | 0800175D                           | 0800175F  | 08001761 | 00000000 | ]a                  |     | Read Unprotect (M   | CU) 🔳            |
|          | 0×08000020                        | 00000000                           | 00000000  | 00000000 | 08001763 | c                   | L   |                     |                  |
| <u>u</u> | 0×08000030                        | 08001765                           | 00000000  | 08001767 | 08001769 | egi                 |     |                     |                  |
|          | 0x08000040                        | 080017B1                           | 080017B5  | 080017B9 | 080017BD | ±µ <sup>1</sup> ½   |     |                     |                  |
| 4        | 0×08000050                        | 080017C1                           | 080017C5  | 080017C9 | 080017CD | ÁÁÉÍ                |     |                     |                  |
|          | 0x08000060                        | 080017D1                           | 080017D5  | 080017D9 | 080017DD | ŇŎÝ                 |     |                     |                  |
|          | 0x08000070                        | 080017E1                           | 080017E5  | 080017E9 | 080017ED | áåéí                |     |                     |                  |
|          | 0x08000080                        | 080017F1                           | 080017F5  | 080017F9 | 080017FD | ñőùý                |     |                     |                  |
|          | 0x08000090                        | 08001801                           | 08001805  | 08001809 | 0800180D |                     |     |                     |                  |
|          | 0x080000A0                        | 08001811                           | 08001815  | 08001819 | 0800181D |                     |     |                     |                  |
|          | 0x080000B0                        | 08001821                           | 08001825  | 08001829 | 0800182D | !%)                 |     |                     |                  |
|          | 0x080000c0                        | 08001831                           | 08001835  | 08001839 | 0800183D | 159=                | ~   |                     |                  |
|          | Log                               |                                    |           |          |          | Verbosity level 💿 1 | 2 3 |                     |                  |
|          | 10:39:05 : SN<br>10:39:05 : FW    | : 2061325F334E<br>version : 0x011a | OUTEORDER |          |          |                     | ^ 👌 |                     |                  |
|          | 10:39:05 : Dev<br>10:39:06 : UPL0 | DADING OPTION BYT                  | ES DATA   |          |          |                     |     | Target              | information      |
|          | 10:39:06 : Add                    | ress : 0x1ff00000                  |           |          |          |                     |     | Board<br>Device STM | M32L4Rxxx/STM32L |
| _        | 10:39:06 : Ban<br>10:39:06 : Add  | k : 0x01<br>ress : 0x1ff01008      |           |          |          |                     |     | Туре                |                  |
|          | 10:39:06 : Siz                    | e : 28 Bytes                       |           |          |          |                     | U   | Device ID           |                  |
| _        | 10:39:07 : Siz                    | e : 1024 Bytes                     |           |          |          |                     |     | Revision ID         |                  |
|          |                                   |                                    |           |          |          |                     | 100 | Flash size          | 2 MB - D         |

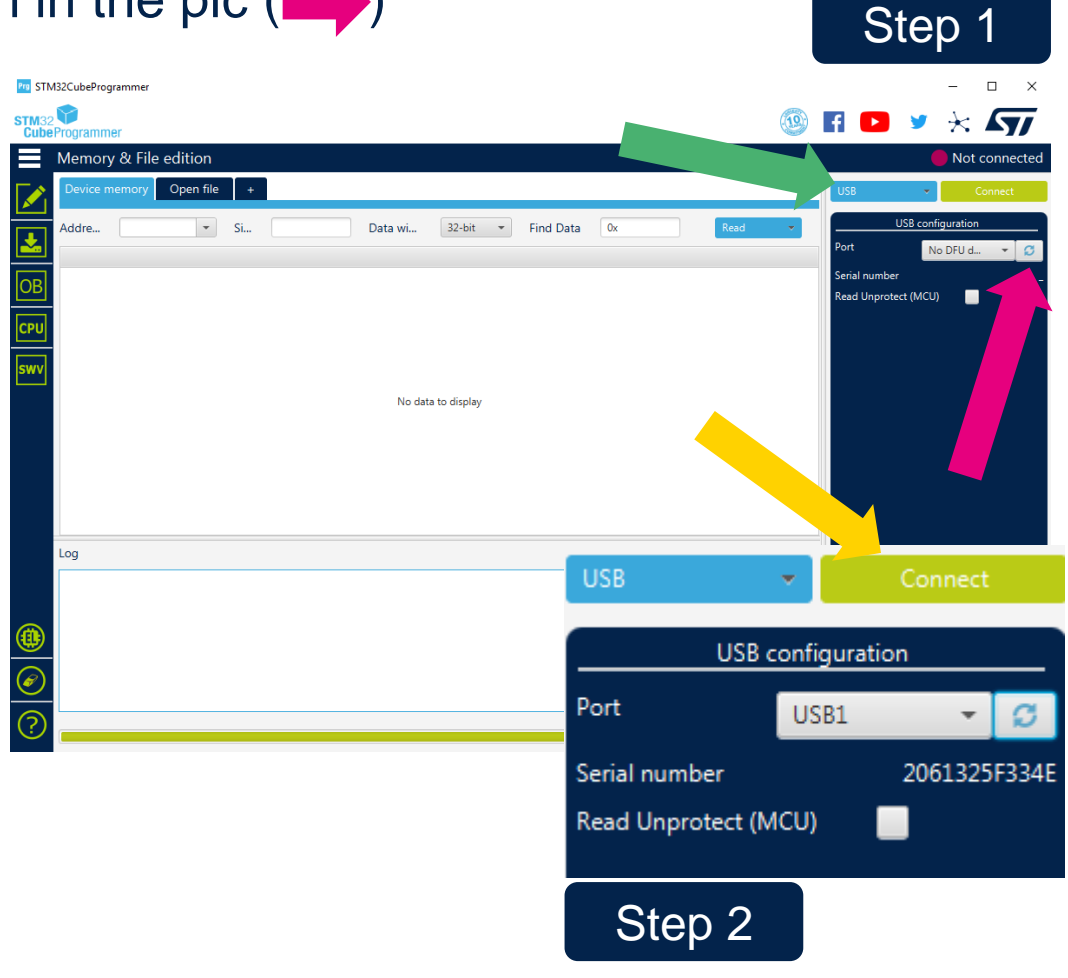

4

# **Program the SensorTile.box**

- Step 1: Select the SensorTile.box\_V3p4p4\_BL.bin file attached to the post and configure the blue flags as in the pic (
   ). Then press «Start Programming» (
- Step 2: Wait until the download is completed, then press OK to the pop-ups (

life.auamented

Step 3: disconnect USB cable, reconnect the battery and reconnect USB cable. You should now be able to detect your SensorTile.box via BLE with the STBLE Sensor app.
 Step 2

|            | Pro STM32CubeProgrammer                                                                                                    |                                                                                                    | – 🗆 X                                                                                                    | - 🗆 X                                                                                                    |                                                                                                    |
|------------|----------------------------------------------------------------------------------------------------|----------------------------------------------------------------------------------------------------|----------------------------------------------------------------------------------------------------|----------------------------------------------------------------------------------------------------|----------------------------------------------------------------------------------------------------|
|            | STM32                                                                                                    | 0                                                                                                    | FI 🖸 🎽 🔆 🏹                                                                                                    | STM32 CubeProgrammer                                                                                                    | 💿 🖪 🔼 💆 🛧 🖅                                                                                                    |
|            | Erasing & Programming                                                                                                    |                                                                                                    | 😑 Connected                                                                                                    | Erasing & Programming                                                                                                    | Not connected                                                                                                    |
|            | Download                                                                                                    | Erase flash memory Erase external memory                                                                                                    | USB V Disconnect                                                                                                    | Download                                                                                                    | Erase flash memory Erase external memory USB ~ Connect                                                                                                    |
| Step 1     | File path     Image: Browse       Start address     Image: Browse       Start address     Image: Browse       Start Brogramming     Image: Browse       Start Brogramming     Image: Browse       Start Browse     Image: Browse       Start Browse     Image: Browse | Ense selected sectors         Full chip ense           0         0x8800000         4K           0         0x6800100         4K           2         0x6800100         4K           2         0x68003000         4K           0         0x68003000         4K           0         0x68003000         4K           0         0x68003000         4K           0         0x68004000         4K           0         0x68004000         4K           0         0x68004000         4K           0         0x68004000         4K           0         0x68004000         4K           0         0x68004000         4K           0         0x68004000         4K           0         0x68004000         4K | USB configuration<br>Port USB1 CO<br>Senial number 2061325F334E<br>Read Unprotect (MCU)                                                                                                    | File path       C\Uber\eleon borlin\\OneDrive - STMicroelectronic\\D         Browse         Start address       0x8000000       Image: Start address       0x8000000         OBI       Start address       0x8000000       Image: Start address       0x8000000         Verify programming       Verify programming       Image: Start address       Image: Start address       Image:                                                                                                    | Erase selected sectors     Full chip erase       Select     Index       Start Address     Size       Read Unprotect (MCU)                                                                                                    |
| <b>7</b> / | Log<br>10:39:06 : UPLOAUING OPIION EVIES DAIA<br>10:39:06 : Sank : 0x00<br>10:39:06 : Jose : 3 G Bytes<br>10:39:06 : Jose : 3 G Bytes<br>10:39:06 : Jose : 3 G Bytes<br>10:39:06 : Jose : 28 Bytes<br>10:39:07 : Size : 1024 Bytes<br>10:39:07 : Size : 1024 Bytes<br>10:39:07 : Size : 1024 Bytes<br>10:39:07 : Size : 1024 Bytes<br>10:39:07 : Size : 1024 Bytes<br>10:39:07 : Size : 1024 Bytes<br>10:39:07 : Time elapsed during the read operation is: 00:00:00.005                                                                                                    | Verbosity level                                                                                                    | Target information           Board            Device         STM32L4Rcox/STM32L4Scox           Type         MCU           Device ID         0x470           Revision ID            Flash size         2 MB - Default           CPU         Cortex-M4 | Log<br>12:09:40 : crasing sector 01/2 %: 0x080ac000 done<br>12:09:40 : crasing sector 01/2 %: 0x080ac000 done<br>12:09:40 : crasing sector 01/4 &: 0x080ac000 done<br>12:09:40 : bowload in Progress;<br>12:09:51 : trime clapsed documents;<br>12:09:51 : kentping<br>12:09:51 : kentping<br>12:09:51 : kentping<br>12:09:51 : kentping<br>12:09:51 : dowload verified successfully<br>12:09:57 : dowload verified successfully<br>12:09:57 : start operation achieved successfully<br>12:09:57 : start operation achieved successfully<br>13:09:57 : start operation achieved successfully<br>14:09:57 : start operation achieved successfully<br>15:09:57 : start operation achieve | Verbosity level  1 2 Target information Boilut Device Powice ID Powice ID Po |